# DEPARTMENT OF HEALTH

# How to Change Languages in Internet Browsers: English

# **Microsoft Edge**

# **Automatic Translation**

When you visit a page written in a language different from your preferred languages, Microsoft Edge will automatically prompt you to translate it.

- 1. Look for the Translate icon in the address bar when you encounter a foreign language page.
- 2. Choose the language you want to translate the page into from the dropdown.
- 3. Click on Translate.
- 4. You can also select the "Always translate from [Language]" option to automatically translate from the source language.

# **Manual Translation**

If you've set Microsoft Edge to never translate a specific language, you won't see automatic prompts, however, you can still manually translate it.

- 1. Click the Translate icon in the address bar.
- 2. Select the desired target language.
- 3. Click Translate.

### Adjust Settings

To modify translation settings:

- 1. Go to ellipses to the right of the address bar.
- 2. Click on Settings.
- 3. Click on Languages.
- 4. Enable or disable "Offer to translate pages that aren't in a language I read."

# **Google Chrome**

#### **Automatic Translation**

When you encounter a foreign language page, Chrome will offer to translate it.

- 1. Click the Translate icon in the address bar.
- 2. Choose your preferred language.

3. Chrome will translate the current webpage.

#### **Manual Translation**

- 1. Highlight a section of text on the page.
- 2. Right-click and select Translate selection to [Language].

### **Adjust Settings**

To control translation behavior:

- 1. Click More (three dots) > Settings.
- 2. Go to Languages.
- 3. Turn Use Google Translate on or off.
- 4. Choose the default language for translation.

# **Mozilla Firefox**

#### **Automatic Translation**

- Firefox's translation feature continuously translates webpages in real-time.
- No data leaves your device, ensuring privacy.
- Supported languages include Spanish, English, German, Bulgarian, Portuguese, Italian, and more

#### **Manual Translation**

- 1. Click the Firefox Translations icon in the address bar.
- 2. Choose a language to translate into.

### **Adjust Settings**

No need to enable or disable; translations are private by design.

# **More information**

For more details, you can refer to the official documentation for each browser.

- Microsoft Edge Translation [1]
- <u>Google Chrome Translation</u> [8]
- Mozilla Firefox Translation [12]

Minnesota Department of Health 625 North Robert Street PO Box 64975 St. Paul, MN 55164-0975 651-201-4600 or 800-383-9808 health.wells@state.mn.us